\*410 シリーズ…GP410E、GP409、GP408

GP410シリーズはこんな機種! 

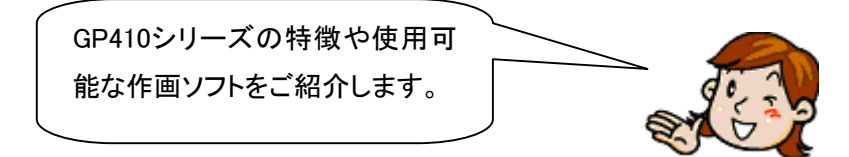

② GP410シリーズから置き換え最適機種は?

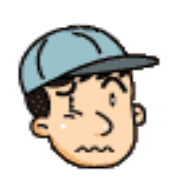

新しい機種もいろいろあるけど何が最適 なのかな? 今もっている作画ソフトは新機種でも使 えるのかな?

# ③ 新しい機種に置き換える方法

置き換えを行うのに必要な機器 や具体的な方法、注意点などを わかりやすくご説明します!

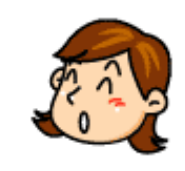

# リプレイスサービスのご紹介

置き換え作業はデジタルでも承っています。熟練の作業者が すばやく新機種へ置き換えいたします。→詳しくはコチラ!

## GP410シリーズはこんな機種!

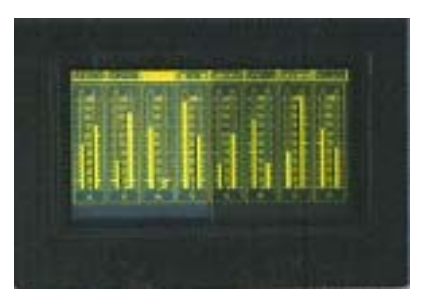

# ■GP410の特徴

## 410 シリーズには以下のラインナップがあります。

| GP 機種 | 型式         | 表示液晶の | 特徴                                 | 表示      | 開口寸法      |
|-------|------------|-------|------------------------------------|---------|-----------|
|       |            | 種類    |                                    | 分解能     |           |
| GP410 | GP410-EG11 | EL    | ・ 410 シリーズのスタンダ                    | 640 ×   | 259W ×    |
|       |            |       | ードモデル。                             | 400 ドット | 201H (mm) |
|       |            |       | ・ 専用キーボードを使っ                       |         |           |
|       |            |       | てのセルフ作画が可                          |         |           |
|       |            |       | 能。                                 |         |           |
|       |            |       | ・ 作画ソフトを使っての                       |         |           |
|       |            |       | 作画が可能。                             |         |           |
| GP409 | GP409-EG11 |       | <ul> <li>GP410 から、作画の機</li> </ul>  |         |           |
|       |            |       | 能を省いたローコストモ                        |         |           |
|       |            |       | デル。                                |         |           |
|       |            |       |                                    |         |           |
| GP408 | GP408-EG11 |       | <ul> <li>GP409 から、更にタッチ</li> </ul> |         |           |
|       |            |       | 機能を省き、表示機能                         |         |           |
|       |            |       | のみにしたローコストモ                        |         |           |
|       |            |       | デル。                                |         |           |
|       |            |       |                                    |         |           |

### GP410 に対応している作画ソフトは GP-PRO Ver1.00~Ver3.00 です。

\* GP-PRO は PC98 DOS のみ対応しています。

| GP 機種 | セルフ作画 | 作画ソフトでの |
|-------|-------|---------|
|       |       | 編集      |
| GP410 | 0     | 0       |
| GP409 | ×     | ×       |
| GP408 | ×     | ×       |

② GP410 シリーズから置き換え最適機種は?

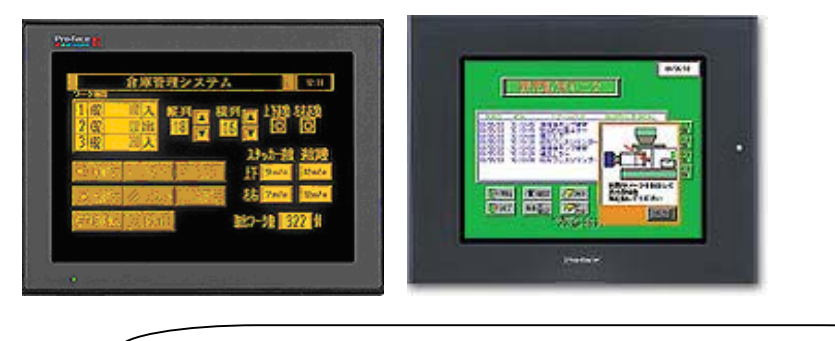

GP477R、2500、2600 シリーズがオススメです!

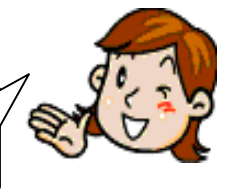

## ◆おすすめ機種の仕様◆

|        | GP477R        | GP2500         | GP2501T     | GP2501S     | GP2600T    | GP2601T              |
|--------|---------------|----------------|-------------|-------------|------------|----------------------|
| 表示分解能  | 640 × 400 ドット | 640 × 480 ト*ット |             |             | 800 × 60   | )0 ト <sup>•</sup> ット |
| 開口寸法   | 259 × 201mm   |                |             | 302 × 228mm |            |                      |
|        | (GP410と同一     | (GP41          | 0 よりも大きくなり  | ますので置き換え    | えには加工が必要で  | ल्न)                 |
|        | サイズ)          |                |             |             |            |                      |
| 表示液晶の  | 高輝度 EL        | TFT カラー        | TFT カラー     | STN カラー     | TFT カラー    | TFT カラー              |
| 種類     | (黄橙色)         |                |             |             |            |                      |
| メモリ容量  | 2MB           | 4MB            | 2MB         | 2MB         | 4MB        | 4MB                  |
| イーサネット | ×             | 0              | ×           | ×           | 0          | ×                    |
| ポート    |               |                |             |             |            |                      |
| CF カード | ×             | 0              | 0           | 0           | 0          | 0                    |
| スロット   |               |                |             |             |            |                      |
| 対応作画   | GP-PRO/PB3    | GP-PRO/PB3     | C-Package01 | C-Package01 | GP-PRO/PB3 | C-Package02          |
| ソフト    | (Win)         | (Win)          | V6.0 以上     | V6.0 以上     | (Win)      | (SP1)                |
| バージョン  | V2.1 以上       | V5.0 以上        |             |             | V5.0 以上    | V6.2 以上              |

### ◆2000シリーズへ置き換える際の注意点◆

#### テンキー入力について

#### ・ N699 タグ

GP-PRO/PB皿には N699 タグがありません。N699 タグが画面上に配置されていると、変換したデータは正常に動作しません。変換する前に N699 タグを削除しておいてください。

・ Kタグ

Kタグは変換するとすべて画面の中央に重なって配置されます。変換後、配置しなおしてください。

・Nタグ

GP10 シリーズでは K タグに数値を表示する機能がなかったため、画面上のテンキーを使って設定値入力する場合、N タグを 設定して表示を行っていました。GP-PRO/PBILC-Package では K タグ自体に表示機能があるため、N タグ設定は不要となり ますので、N タグを削除して K タグに置き換えて下さい。

・ システムデータエリア+6、+7

GP10シリーズでは N699 タグのテンキー入力や Kタグでシステムデータエリアの+6、+7を使用していましたが、GP2000シリーズでは+6、+7 は別の用途で使用しています。Kタグの再配置とあわせて、PLC アドレスを直接指定する等の修正が必要となります。

#### ● 32 ビット(2 ワード)データの注意点

32 ビットデータのアドレスの上位/下位の関係が、PLC などの接続機器の機種によって GP10 シリーズと GP2000 シリーズと で異なる場合があります。そのため、PLC 側のラダープログラムの修正が必要になる場合がありますので、ご注意ください。

#### カラー設定について

カラーの設定が「黒+ブリンク」の場合、変換をすると「白+ブリンク」に変更されます。変換後、カラーを再設定してください。

#### ● 描画のずれ、塗り込み漏れについて

円弧、扇形の描画アルゴリズムの違いにより、描画にズレが発生したり、塗り込み漏れが発生する場合があります。その場合 は変換後のデータ修正・補正が必要となります。

#### ● 漢字フォントについて

GP 本体で表示する漢字フォントが GP シリーズによって異なります。

#### ・接続機器について

変換できる GP-\*10 の接続機器は以下のとおりです。

- ・ メモリ to メモリ
- ・ シャープ(株)製 JW シリーズ
- ・ 横河電機(株)製 FA500
- ・ 富士電機(株)製 MICREX-F シリーズ
- ・ 豊田工機(株) TOYOPUC シリーズ(株)安川電機 Memocon-SC GL シリーズ
- ・ (株)日立製作所 HIDIC S10 αシリーズ/HIZAC H シリーズ
- ・ (株)東芝 PROSEC シリーズ
- ・ 松下電工(株) MEWNET-FP シリーズ
- ・ 三菱電機(株) MELSEC AnN シリーズ/AnA シリーズ/F シリーズ/FX シリーズ
- ・ 光洋電子工業(株) KOSTAC シリーズ
- ・ オムロン(株) SYSMAC C シリーズ/CV シリーズ

ただし、豊田工機(株)TOYOPUC PC1、(株)安川電機 Memocon-SC GL20、および(株)東芝 PROSEC EX2000 以外の EX シリーズは、変換先に別の接続機器を選択してください。

● その他

画面データ変換後は初期設定内容、デバイスアドレス、各画面設定内容を必ず確認してください。

Ⅲ. 新しい機種に置き換える方法は?

置き換え作業は以下のステップで行います。

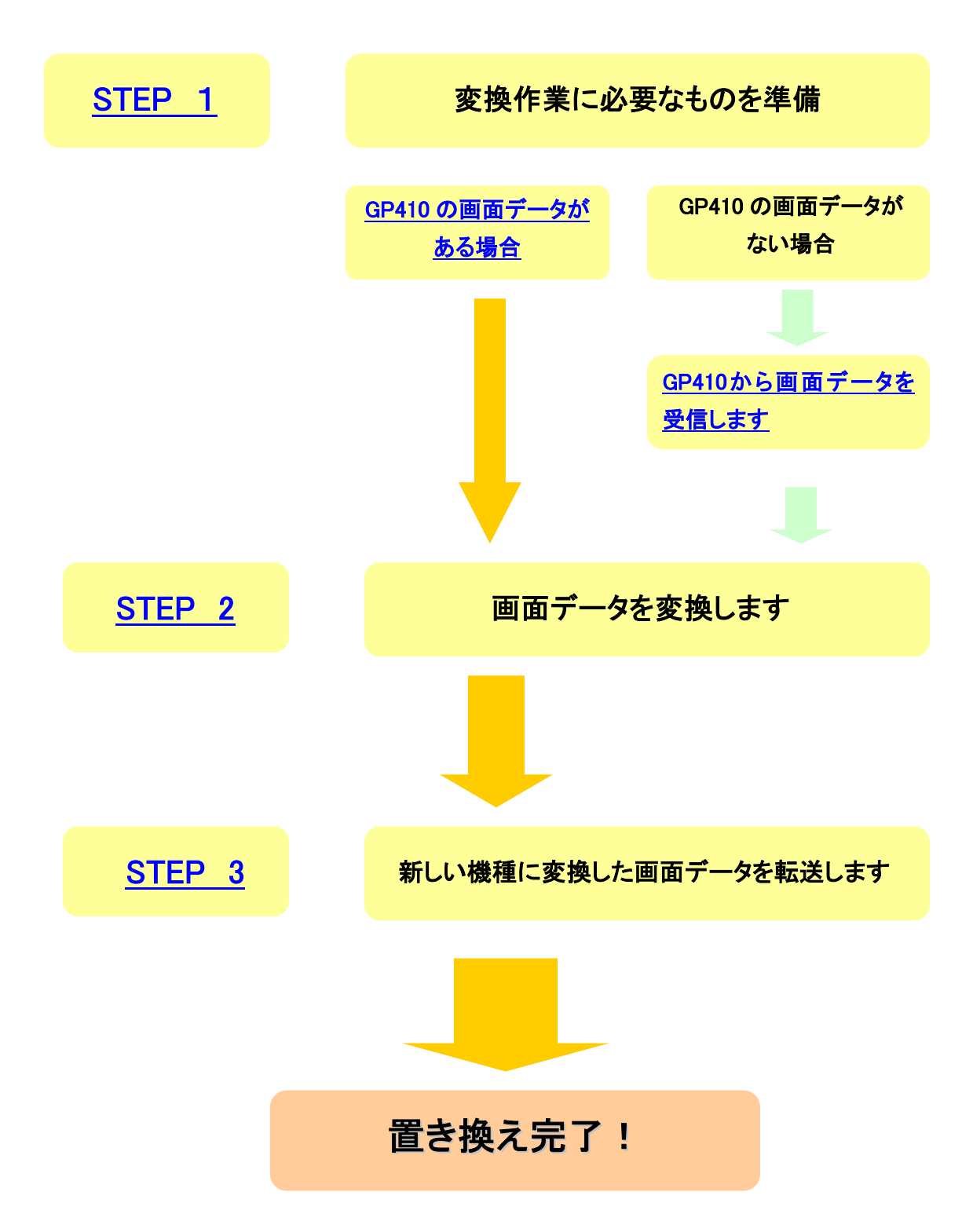

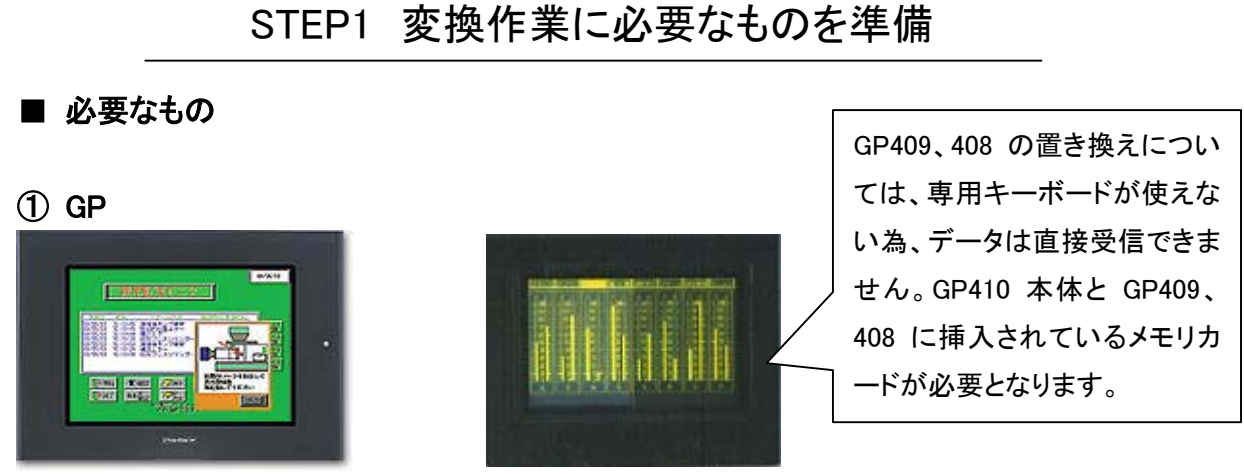

GP477R または GP2000 シリーズ メモリカードが挿入されている GP410 (\*1)

②GP\*10専用キーボード(GP510-KB11)(\*1)(\*2)

③RS232C クロスケーブル (\*1)

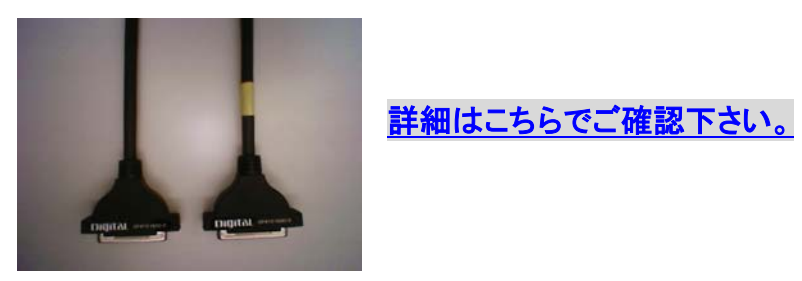

GP410IS00-O

④作画ソフト C-Package03 がインストールされたパソコン

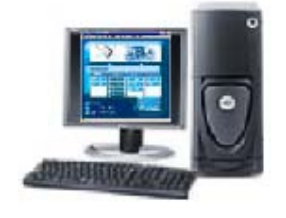

⑤置き換え機種に画面データを転送する為の転送ケーブル

- GP430-CU02-M
- GPW-CB02(シリアル)
- GPW-CB03 (USB) (\*3)

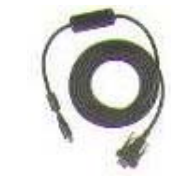

(\*1) すでに 410 のバックアップデータ(拡張子 .GPM)がある場合は【\*1】の機材は不要です。

(\*2) 市販品は使用できません。デジタル製のものをご使用ください。

(\*3) GPW-CB03 は C-Package02 V6.23 以上で対応しています。また、別途ドライバのインストールが必要です。
 対応 OS は Windows98/2000/ME/XP となります。

### RS232C クロスケーブルについて

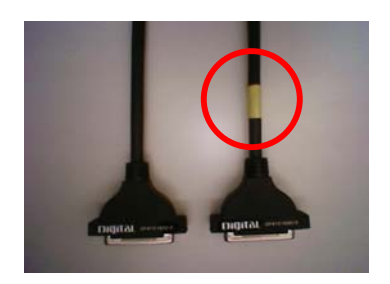

オプションケーブルをご使用頂く場合

GP 側 パソコン側

弊社製 RS232C ケーブル GP410-IS00-O もご使用頂けます。(左図)

上記ケーブルは GP と PLC を接続頂くケー ブルで、GP 側、PLC 側に接続する方向は 決まっています。コネクタの近くに黄色いシ ールが付いており、こちらが PLC 側のコネ クタとなります。

GP からデータを受信する際にご使用頂く 場合、この黄色いシールの付いた PLC 側 のコネクタに 9 ピン-25 ピン変換アダプタを 装着し、パソコンと接続して下さい。

### ケーブルをご自作頂く場合

#### RS232C クロスケーブルの結線図

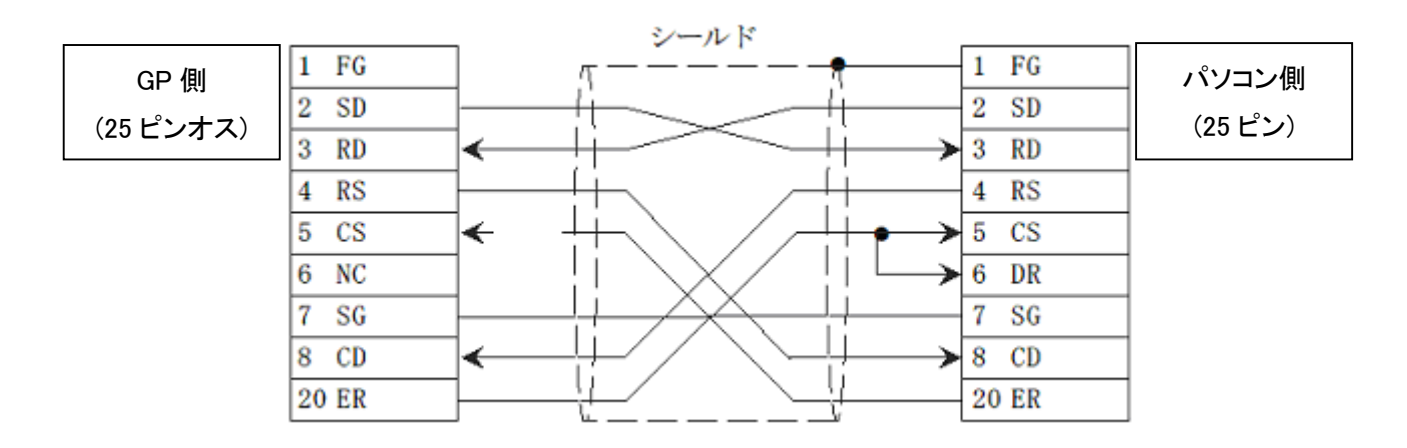

※パソコン側には、別途9ピン-25ピン変換アダプタが必要です。

## 旧機種で使用していた画面データを用意します

GP410のデータを直接 C-Package03 がインストールされているパソコン

<u>で受信する場合</u>※ GP409、GP408 については、メモリカードを GP410 に挿しかえてのデー タ受信が必要です。

## ① <u>GP-COM にて、メモリカード単位で受信したバックアップデータ</u>

<u>(\*\*\*\*.GPM)がある場合</u>

※\*\*\*\*はファイル名です

② <u>GP-PRO で作成した、または GP-COM にて、画面ファイル単位</u>

で受信したバックアップデータ(\*\*\*\*.L口口)がある場合

※\*\*\*\*は画面番号です。ロロはプロトコル(PLC タイプ)によって変わります 詳細はこちらをご参照下さい。

# プロトコル別拡張子一覧

| PLC メーカー | シリーズ名       | 対象 PLC        | GP リンク名  | 拡張子   |
|----------|-------------|---------------|----------|-------|
| 汎用       |             |               | MtoM     | .MTM. |
|          | SVEMAG      | C             | L0,LC    | .L00  |
| 1417     | STSMAC      | CV            | LC       | .L0D  |
|          |             | AnN           | L0,LA    | .L01  |
| 一车       |             | AnA           | LA       | .L0B  |
| 二发       | MELSEC      | F2            |          | .L0I  |
|          |             | FX            | LD       | .L0H  |
| シャープ     | ニューサテライト JW | JW            | L1       | .L02  |
| 楼河       | FACTORYACE  | FA500         | L2       | .L03  |
| 们共力引     | FACTORTAGE  | FA500 互換      | YGP      | .L03  |
| 富士       | MICREX      | F             | L3       | .L04  |
| 豊工       | PC1         | 1.4           | .L05     |       |
|          | TOTOPOC     | PC2           | L4       | .L06  |
|          | Mamagan_SC  | GL60          | 15       | .L09  |
| УЛ       | Memocon-3C  | GL20          | LJ       | .L0A  |
| 松下       | MEWNET      | FP            | L9       | .L07  |
| 日立       | HIDIC       | S             | L6       | .L08  |
|          | HIZAC       | Н             | L8       | .L0G  |
| 市立       | PROSEC      | EX2000        | 17       | .L0E  |
| ホイ       | PROSEC      | EX100         | L/       | .L0F  |
| 光洋       | KOSTAC      | SR            | LB       | .L0C  |
| ΤΟΥΟΤΑ   | ME-NET      |               | TGP      | .LTG  |
| Modicon  | 984-Family  |               | LMD      | .LMD  |
| Siomana  | S5-9        | 90,95,100,115 |          | .LS0  |
| Siemens  | S           | 5-135,155     | LSI .LS1 |       |

#### C-Package03 がインストールされている PC で受信する場合

① GP410 本体に専用キーボードを接続し、キーボードの【PF1】キーを押します。

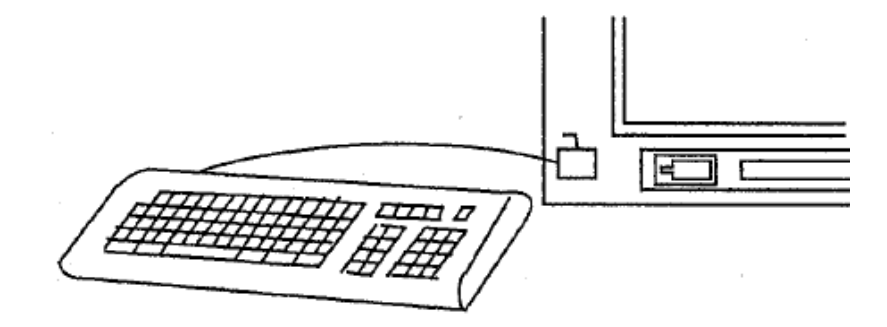

- GPの画面がオフラインに切り替わりますので、[メインメニュー]で[3]を 選択します。
- ③ [初期設定]画面にて[1]を選択後、[RET]キーを押します。

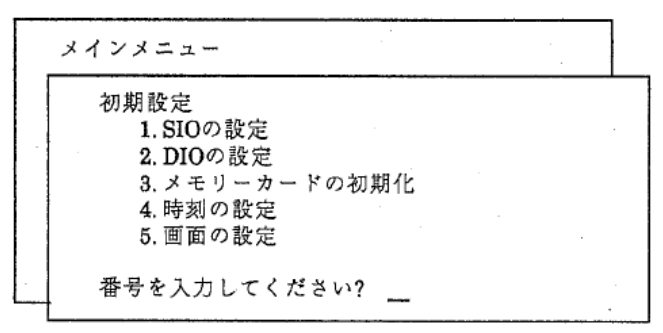

④ GP 本体の通信設定(SIO の設定)が表示されます。データ受信用の通信設定に 変更しますので、必ず現在設定されている通信設定を控えてください。

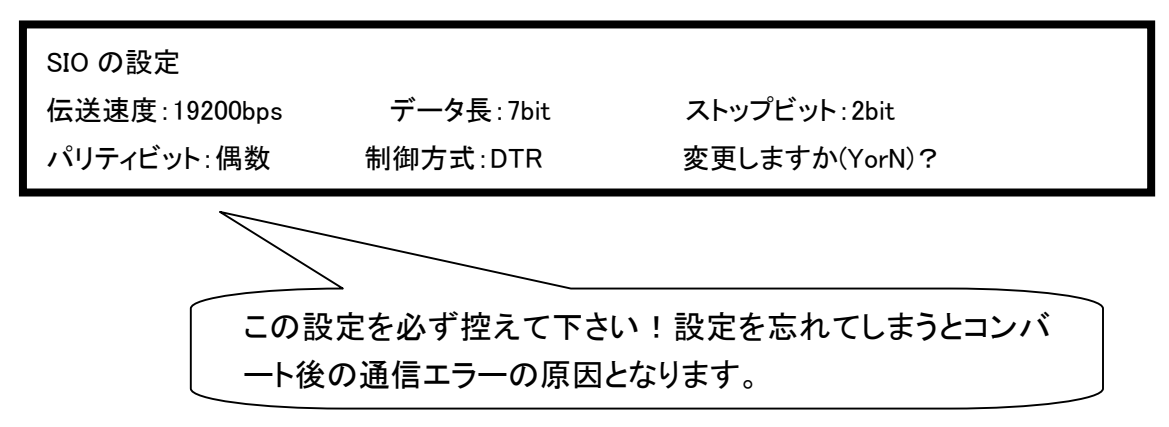

⑤ データ受信用の通信設定を以下のように設定し、[Y]キーを押し、[RET]キーを押します。

伝送速度:9600bps
 データ長:8bit
 ストップビット:1bit
 パリティビット:なし
 制御方式:XON/XOFF

- ⑥ [PF1]キーを押し、[メニュー画面]に戻ります。
- ⑦ [メインメニュー画面]で[2]を選択し、[パソコンとのデータ転送]を選択します。

| ×- | インメニュー                |  |
|----|-----------------------|--|
|    | 画面データの転送              |  |
|    | 1.パソコンとのデータ転送         |  |
|    | 2. インテルフォーマット出力       |  |
|    | 3. メモリーカード to メモリーカード |  |
|    |                       |  |
| L  | 番号を入力してください?          |  |

⑧ GP410 の SIO ポートとパソコンを RS232C のクロスケーブルで接続します。
 ※使用可能ケーブルについてはこちらをご覧下さい。

これで GP410 からデータを受信する準備が完了しました。次に C-Package03 がイン ストールされたパソコンを起動し、[ファイルコンバータ]を使って GP410 の画面を受信 します。 ■ GPM ファイルを受信します。

① Windows のスタートボタンをクリックし、[プログラム(P)]→[Pro-face]→[ProPB3 C-Package03V7.0]の順にポイントし、[2.ファイルコンバータ]をクリックします。

|    | -        | Windows Update    | e                | ffdshow                       | ۲  |                             |            |               |
|----|----------|-------------------|------------------|-------------------------------|----|-----------------------------|------------|---------------|
|    |          |                   |                  | Lavasoft Ad-aware 6           | •  |                             |            |               |
|    | 1        | ブログラムのアクセスと既定の設定  | Ē                | Oracle for Windows NT         | •  |                             |            |               |
|    |          | 04655 おおっか よの新知作式 | ۵                | Ad-aware 6                    |    |                             |            |               |
|    |          |                   | e 📻              | Clarify eFrontOffice8.5SR2.10 | •  |                             |            |               |
|    |          | Office ドキュメントを開く  | Ē                | Canon Printer Uninstaller     | •  |                             |            |               |
|    |          |                   | - ( <del>2</del> | Lhaca                         | •  |                             |            |               |
|    |          | コンピュータの管理         | i 💼              | Lotus Applications            | •  |                             |            |               |
|    | -        |                   | - 6              | Pro-face                      | ٠l | 🗟 LT Editor                 | • 🔐        | 1.プロジェクトマネージャ |
| Ξ  | 222      | プログラム( <u>P</u> ) | 1 🖻              | ProPB3WinV5.0                 | ٠Q | 🗟 PRO-iO Editor             | > 📲        | 2.ファイルコンパータ   |
| 19 | 4        | 最近使ったファイル(D)      | •                |                               | G  | 🗟 PRO-iO2 Editor            | • 🐲        | 3.95%)/*      |
| Ĭ. |          |                   |                  |                               | Q  | 👌 ProPB3 C-Package01 V6.01  | ي: ا       | 4.圧縮ツール 1%10% |
| ١Ĕ |          | 設定( <u>S</u> )    | •                |                               | Q  | 🗟 ProPB3 C-Package02V6.12   | •,         | 5.プロジェクト比較ツール |
| ē. |          | 拾去(0)             |                  |                               | Q  | 🗟 🛛 ProPB3 C-Package02V6.23 |            | Power GP Q&A  |
| 8  |          | 19(来)①/           |                  |                               | q  | 👌 ProPB3 C-Package02V6.30   | <u>الع</u> | アンインストール      |
| 8  | 2        | ヘルプ(円)            |                  |                               | 1  | 📅 ProPB3 C-Package03V7.0    | •          | お読みください。      |
| Ĕ  | _        |                   |                  |                               | Q  | 🗟 🛛 ProPB3 C-Package03V7.12 | •          |               |
| -2 | <u> </u> | ファイル名を指定して実行(民)   |                  |                               |    |                             |            |               |
| E  |          |                   |                  |                               |    |                             |            |               |
| 3  |          | シャットダウン(山)        |                  |                               |    |                             |            |               |

② [転送(T)]から[GPx10 から GPM ファイルを受信(R)]を選択します。

| ( | 177(ルコンパータ<br>フェ(ルE) 動作位 転送(T)<br>副 21 (D) (E) GPx10 | _□<br>表示(\/) ^\J7°( <u>H</u> )<br>协らGPMファイルを受信(R) | ■ または ■のアイ |
|---|------------------------------------------------------|---------------------------------------------------|------------|
|   | 変換元                                                  |                                                   | す。         |
|   | 変換/転送先 コメント                                          |                                                   |            |
|   | 7ァイル名                                                |                                                   |            |
|   | <u>⊼</u> 7−9⊼                                        |                                                   |            |
| 1 | 経過                                                   |                                                   |            |
| 1 | GP×10からGPMファイルを受信                                    |                                                   | 1.         |

③ 受信したデータを保存する場所とファイル名を指定して、保存をクリックします。

ファイル名:SAMPLE.GPM

※上記ファイル名は例です。任意のファイル名になります。

④ 通信設定を設定し、[OK]をクリックします。

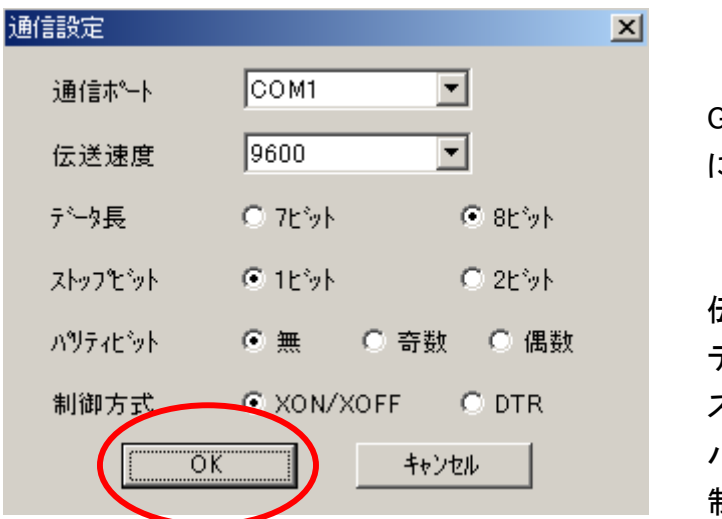

⑤ [はい]をクリックして受信を開始します。

通信設定について

GP で設定した内容と同じ設定 にして下さい。

伝送速度:9600bps
 データ長:8bit
 ストップビット:1bit
 パリティビット:なし
 制御方式:XON/XOF

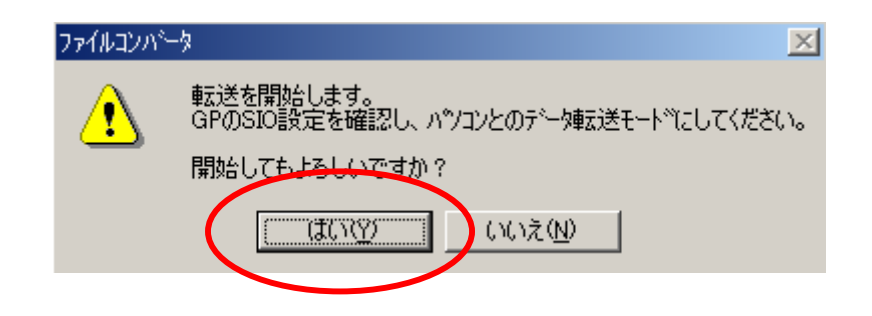

これで GP410 のデータをパソコンで受信する作業の完了です。

#### GP-COM にて、メモリカード単位で受信したバックアップデータ(\*\*\*\*.GPM)

#### <u>がある場合</u>

データの受信やファイルの確認などは必要ありませんが、フロッピーディスクに保存したバックアップデータをWindows で読める状態にする必要があります。

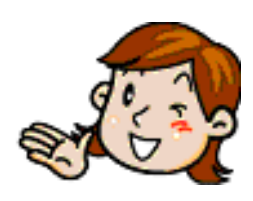

PC-98の FD は 1.2M フォーマットで作成されます。 Dos/V パソコンは 1.44M のフォーマットでなければ通常は読めません。ここでは、 1.2M フォーマットの FD を読む方法を紹介します!(※お客様の環境によって読 めない場合もありますのでご注意ください) 方法は2つあります。 まず1つ目は、3mode(スリーモード)対応のFDドライブを用意していただくこと。 もう1つは、NECのPC-98のMS-DOSでNEC-PC98とDOS/Vパソコンの両方 で読める FD を作成する方法です。 【手順】 ①NEC の PC-98 のパソコンを用意します。 Ţ ②PC-98 の MS-DOS プロンプトで、"FORMAT"Enter を押すとフォーマットメニュ ーが立ち上がります。 Ţ ③フロッピィディスクを選択します Ţ ④媒体種別を "2HD(1.44MB)FD"を選択し、FORMAT コマンドを実行します。 Ţ (5)NEC の PC-98 と Dos/V 両方読み込み可能となります。

上記内容をご確認頂いたら、STEP2 画面データを変換しますへ進んで下さい。

### <u>GP-PRO で作成した、または GP-COM にて画面ファイル単位で受信した</u> バックアップデータ(\*\*\*\*.Lロロ)がある場合

この拡張子のデータは画面ファイル単位でのバックアップデータとなります。 GP-PRO2 Ver3.0~Ver3.3 のソフトを使って、GP-PRO2 用データの\*\*\*\*.D口口という 拡張子のデータに変換後、GP-PRO2 用データ変換方法の

STEP3 画面データの変換へお進み下さい。

この作業は、いったん GP-PRO I を終了させてか ら、付属のデータ変換用プログラムツールを起動さ せて行います。変換用ツールは、GP-PRO II インス トール時に自動的に作成される<CONVERT>という ディレクトリの中にあります。

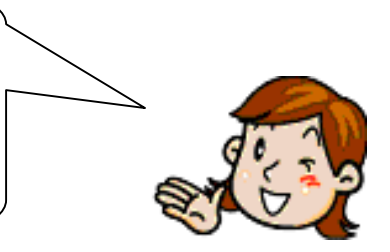

注意:

・変換後のファイルを格納するために十分な容量を確保してから、作業を開始してください。変換後の ファイル容量は、変換前よりも大きくなります。

・GP-PRO II Ver3.0~3.3 のソフトの場合での変換方法になります。Ver3.0 未満のソフトをお持ちの方、もしくは ソフトをお持ちでない方はホームページ上で有料ダウンロード頂くか弊社営業へお問い合わせ下さい。

### <起動方法>

A:¥GPPRO2>

いったん GP-PRO I を終了し、DOS のプロンプト 状態にします。カレントディレクトリは GP-PRO I がインストールされているディレクトリとします。

注意:

「GP-PRO II /V」をご使用の場合は、下記のドラ イブ指定をご参照ください。

|         | PC98 シリーズ | DOS/V  |
|---------|-----------|--------|
|         | パソコン      | パソコン   |
| ハードディスク | Aドライブ     | Cドライブ  |
| FD1     | Bドライブ     | A ドライブ |
| FD2     | Cドライブ     | Bドライブ  |

(1)

### A: ¥GPPRO2>CD CONVERT

(2)

3

A: ¥GPPRO2¥CONVERT>GPCVT

CONVERT のディレクトリに移ります。

CD CONVERT

変換プログラムを起動させます。

GPCVT

# 1:画面ファイル単位の変換(GP410→GP430) 2:メモリーカード単位の変換(GP410→GP430) 3:ディレクトリの表示 4:終了

メニューが表示されます。 番号を入力します。またはカーソルキ ーをメニューに合わせて 20 を押し ます。

## 〈各メニューの内容〉

 1 画面ファイル単位の変換
 画面ファイル単位で保存されている GP-\*10 用のデータ(\*\*\*\*.L□□)を GP-PRO II 用の
 データ(\*\*\*\*.D□□)に変換します。

### 2 メモリカード単位の変換

メモリカード単位で保存されている(保存データファイルの拡張子が.GPM である)GP-\*10 用のバックアップデータを GP-\*30 用のバックアップデータに変換します。

#### 3 ディレクトリの表示

指定したディレクトリ内のファイルを一覧できます。

4 終了

変換ツールを終了します。

### 画面ファイル単位の変換

画面ファイル単位で保存されている GP-\*10 用のデータ(\*\*\*\*.L□□)を GP-PRO Ⅱ 用 のデータ(\*\*\*\*.D□□)に変換します。

 元データはフロッピー<GPPRO>というディレクトリの中に格納されている状態で、フロッピードライブ名は B、変換後のデータは A:¥GPPRO2¥DATA に格納する場合の変換例をご紹介します。

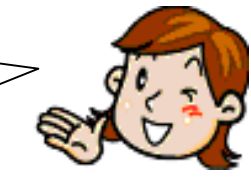

1

1:画面ファイル単位の変換(GP410→GP430)
2:メモリーカード単位の変換(GP410→GP430)
3:ディレクトリの表示
4:終了
②

<u>1:画面ファイル単位の変換(GP410→GP430)</u> GP410 保存ファイル名?[SAMPLE.L0B]

\*1 ワイルドカード DOS で、ファイル名の代わりになる記号 です。「\*」と「?」の 2 つがあります。この 2 つを使用すると、複数のファイルを一括

して指定する事ができます。

3

<u>1:画面ファイル単位の変換(GP410-GP430)</u> GP410 保存ファイル名?[B:¥GPPRO¥\*.L0B] ディレクトリ名?[.] 画面ファイル単位の変換を実行する画面が開きます。

**画面ファイル単位の変換**を選択します。

GP-\*10 用のデータのファイル名を入力します。データファイルが他のディレクトリにある場合は、ディレクトリ名から入力します。GP-PROのデータの場合、ファイル名をワイルドカード\*1 でまとめて指定すると便利です。ただし、拡張子は必ず入力して下さい。

例

B:¥GPPRO¥\*.L0B

GP-PRO II 用のファイルを格納するディレクト リを指定します。

画面に表示されている[.]とはカレントディレクト リという意味です。変換用ファイルが格納され ているディレクトリと同じでよければ、そのまま

例

B:¥GPPRO2¥DATA

4

| PLC タイプを選択し   | 、て下さい           |      |
|---------------|-----------------|------|
| (M:MtoM       | ,0:SYSMAC C     | ,1:  |
| (3:FA-500     | ,4:MICREX-F     | ,5:  |
| (7: MEWNETFP  | ,8 : HIDIC      | ,9:  |
| (B:MELSEC Ax/ | A,C:KOSTAC SR21 | ,D : |
| (F:EX100      | ,G:HIZACH       | ,H:  |
| PLCTYPE=0     |                 |      |

PLC タイプを指定します。GP-\*10 用の PLC タ イプと同じにします。

**MELSEC-AxA シリーズ**の場合 例

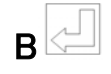

1を変換しました ファイル名は B1.DLB です 2 を変換しました ファイル名は B2.DLB です

GP のファイルデータ終了(ESC キーで終了)

PLC タイプを入力すると、ファイルの変換が開 始されます。

画面上には、変換の実行状況が表示されま す。

変換作業の終了が画面上で確認できたら ESC? を入力して下さい。メニュー画面に戻り ます。

変換前と変換後の画面データのファイル

名は、以下のような関係となります。

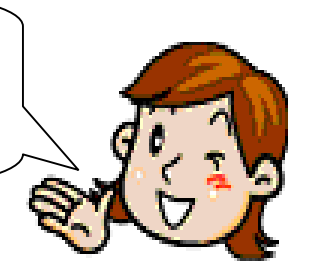

| GP-*10 ファイル |                  |       | GP-*3 | 30    |
|-------------|------------------|-------|-------|-------|
| ベース画面       | 1~255            | B1    | ~     | B255  |
| ライブラリー画面    | 300~699          | B300  | ~     | B699  |
| マーク画面       | 700 <b>~</b> 999 | M700  | ~     | M999  |
| 折れ線グラフ画面 *2 | 1000~1199        | T1000 | ~     | T1199 |
| アラームメッセージ   | 1200~1299        | A1200 | ~     | A1299 |

\*2 画面ファイル単位の変換では折れ線グラフ画面ファイル(1000~1199)は変換できません。変換は、メモリカード単位で

行なって下さい。

- ・ 変換後もタグ名は変わりません。ただし、I タグ、m タグの場合は、元のタグ名の前に I タ グの場合は Lを、m タグの場合は M を付加します。
- ・ 変換後のファイルはそのまま GP-PRO II でオープンできます。変換直後は、F7-環境設定 の「機種設定」が「GP-430 系」となっています。GP-\*50 もしくは GP-230 にてご使用にな りたい場合は、「機種設定」を変換して、ファイルをセーブしてください。

注意:

・ 画面ファイルの変換には、以下の注意点があります。このような場合は、画面ファイルの修正/補正が 必要となります。

・表示属性が黒色+ブリンクの場合、白色+ブリンクに変更されます。

- ・円弧、扇形は、描画の高速化にともない GP-\*10 画面ファイルの座標データ(始点、終点、中継点)の最 適化を行ないます。そのとき、描画上のズレが生じることがあります。
- ・ 変換後、データのタグの設定内容を必ず確認して下さい。
- ・ 32 ビットデータを使用した場合、PLC タイプによって 32 ビットデータの上位、下位の関係が異なりますの でご注意下さい。

注意点につきましては、こちらで詳細をご確認下さい。

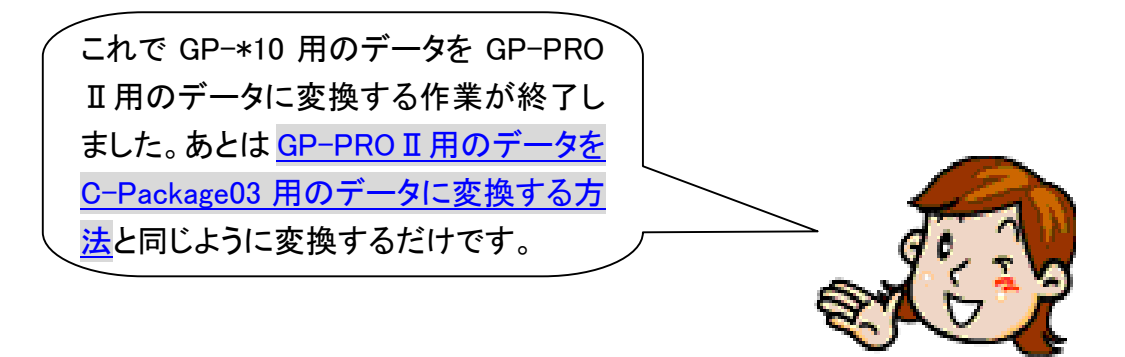

## STEP2 画面データを変換します

パソコン上に保存された GP410 のバックアップデータ(GPM ファイル)を GP2000 シリーズ用、GP477R 用に変換します。

① スタートボタンをクリックし、[プログラム(P)]  $\rightarrow$  [Pro-face]  $\rightarrow$  [ProPB3 C-Package03V7.0]の順にポイントし、[2.ファイルコンバータ]をクリックします。

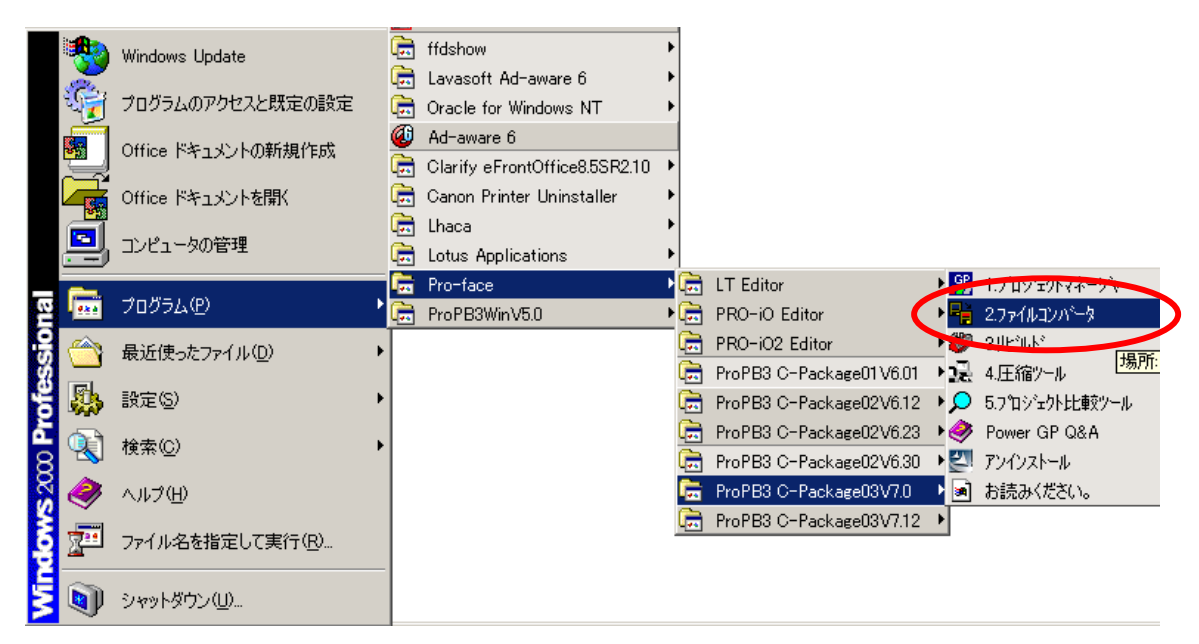

[ファイル(F)]から[GPx10(GPM)ファイルの選択(M)]を選択します。

|                                                                                              | <u> </u> | 🖺        |
|----------------------------------------------------------------------------------------------|----------|----------|
| ファイル(E) 動作(A) 転送(T) 表示(V) ヘルプ(H)                                                             |          | または、二のア  |
| GPx10(GPM)ファイルの選択( <u>M</u> )<br>GPPRO2/3ファイルの選択( <u>G</u> )<br>Parts Boxファイルの選択( <u>P</u> ) |          | イコンをクリック |
| 終了 🛛                                                                                         |          | します。     |
| 変換/転送先 コメント                                                                                  |          |          |
| 77111名                                                                                       |          |          |
| ステータス                                                                                        |          |          |
| 2 2 2 2 2 2 2 2 2 2 2 2 2 2 2 2 2 2 2                                                        | _        |          |
| <br>GP×10(GPM)ファイルの選択                                                                        |          |          |

 ④ 以下のダイヤログボックスが表示されますので、変換したい GPM ファイル を選択、またはファイル名を入力し、OK をクリックします。

| GP×10(GPM)ファイルの浅              | <b>曜</b> 択                               | ? × |
|-------------------------------|------------------------------------------|-----|
| ファイルの場所型:                     | 🔁 database 💽 👉 🖽 🖝                       |     |
| SAMPLE.GPM                    |                                          |     |
| ,<br>ファイル名(N):<br>ファイルの種類(T): | SAMPLE.GPM OK<br>GPM ファイル (*.gpm) マキャンセル |     |
|                               |                                          | //  |

⑤ 変換後の保存先フォルダとプロジェクトファイル名を入力し、また GP タイプと 接続機器も指定します。

| 変換先                                                               |                                                                                |                                                                              | ? × |
|-------------------------------------------------------------------|--------------------------------------------------------------------------------|------------------------------------------------------------------------------|-----|
| ファイルの場所型:                                                         | 🔁 database                                                                     | ▼ ← 🗈 💣 🎟•                                                                   |     |
| ファイル名(N):<br>ファイルの種類(T):<br>コメント<br>GPタイフ <sup>®</sup> GF<br>接続機器 | GP タイプを選択します。<br>ProPB/Win 7泊ジェクトファ (*.prw)<br>22500 マ<br>菱電機 MELSEC-AnA(LINK) | プロジェクトファイルを新<br>しく作成します。<br>OK<br>マー・<br>キャンセル<br>染内容<br>・<br>新規<br>〇 上書き/追加 |     |
|                                                                   | 接続機器を設定します。                                                                    |                                                                              |     |

⑥ 確認したら、OK をクリックします。変換元、変換先の設定を確認します。

| ファイル( <u>E</u> ) 動作( <u>A</u> ) | 転送(I) 表示(V) ヘルプ(H)                                                   |   |
|---------------------------------|----------------------------------------------------------------------|---|
| 🔜 🛎 👺 🛎                         |                                                                      |   |
| 変換元                             | C:¥Program                                                           | > |
| 確認!                             | コメフト<br>ファイル (C:洋Program Files¥Pro-face¥C-Package03V7.12¥database¥コン | 5 |
| ステータス                           |                                                                      |   |
| 経過                              |                                                                      |   |
| 入力待ち                            |                                                                      |   |
|                                 | I I I I                                                              |   |

⑦ 確認したら、[動作(A)]→[変換(C)] を選択、または単のアイコンをクリックし、

実行します。

変換の進行状況を表示します。ステータスのところに終了と表示されれば 変換完了です。

| ファイル(E) 動作(A) 転送(T) 表示(V) ヘルプ(H) |   |
|----------------------------------|---|
|                                  |   |
| -                                |   |
| 変換元 C:¥Program                   | _ |
| 変換/転送先 コメント                      | _ |
| ファイル名 C:¥Program                 |   |
| 又疗—物ス                            |   |
| 径過                               |   |
| ,<br>入力待ち CAP                    |   |

・ 変換前のファイル番号と変換後の画面番号は、以下のような関係となります。

| 画面の種類     | <u>GP*10 ファイル番号</u> | <u>GP*77R、2000 シリーズ画面番号</u> |
|-----------|---------------------|-----------------------------|
| ベース画面     | 1~255               | B1~B255(ベース画面)              |
| ライブラリー画面  | 300~699             | B300~B699(ベース画面)            |
| マーク画面     | 700~999             | M700~M999(マーク画面)            |
| 折れ線グラフ画面  | 1000~1199           | T1000~T1199(折れ線グラフ画面)       |
| アラームメッセージ | 1200~1299           | アラームエディタ(サマリ/メッセージ)         |
|           |                     | 1200 番~1299 番               |

・変換後もタグ名は変わりません。ただし、Iタグ、mタグの場合は、元のタグ名の前にIタグの場合はLを、mタグの場合はMを付加します。

例

L10→LL10 I10→LI10 M10→MM10 m10→Mm10

## STEP3 新しい機種に変換した画面データを転送します

- ① GP2000 シリーズ、もしくはGP477Rとパソコンを転送ケーブル(GPW-CB02 等)で 接続します。
- ② プロジェクト選択の[既存]から、変換後のプロジェクトを選択します。

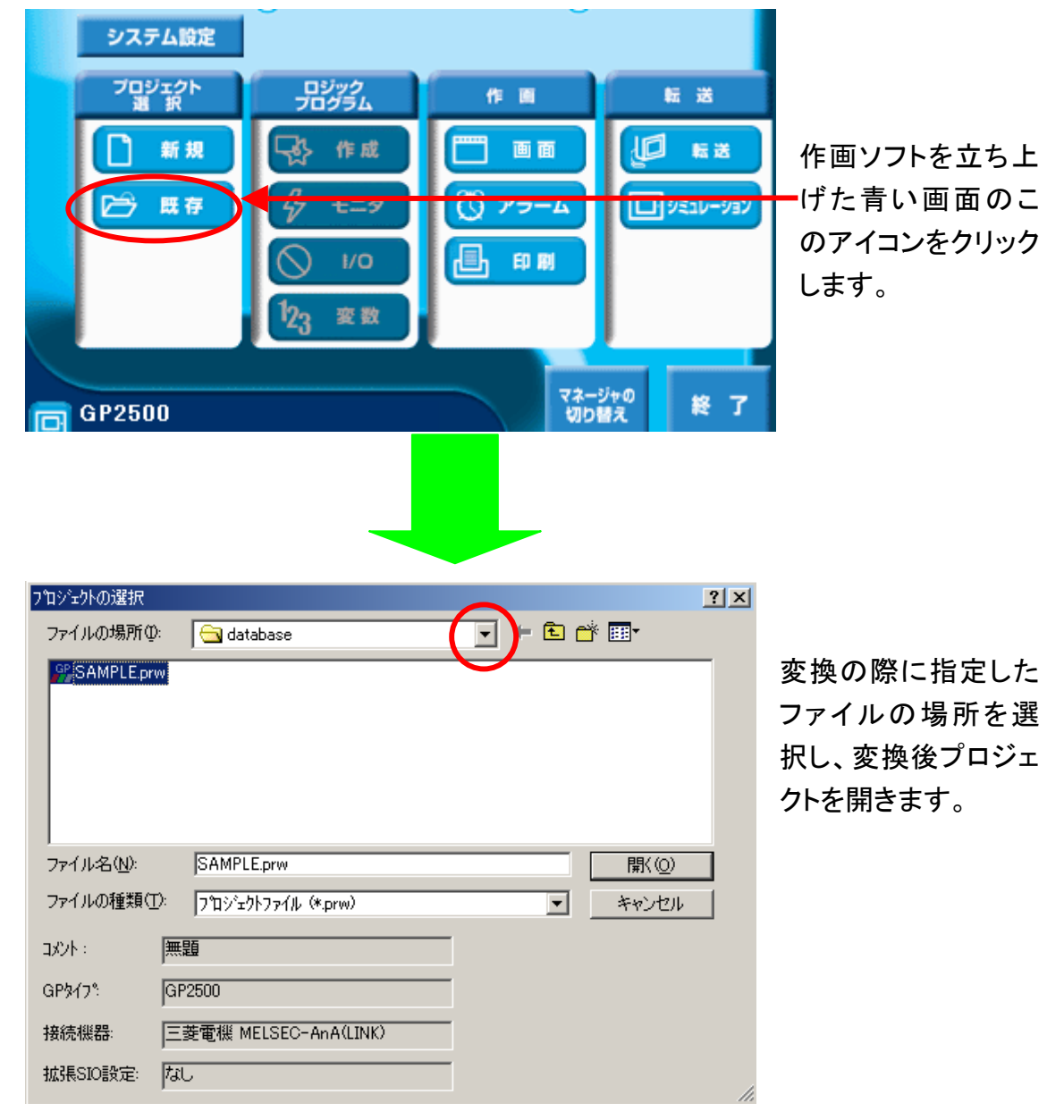

③ C-Package03 のプロジェクトマネージャ[画面の転送]を選択します。

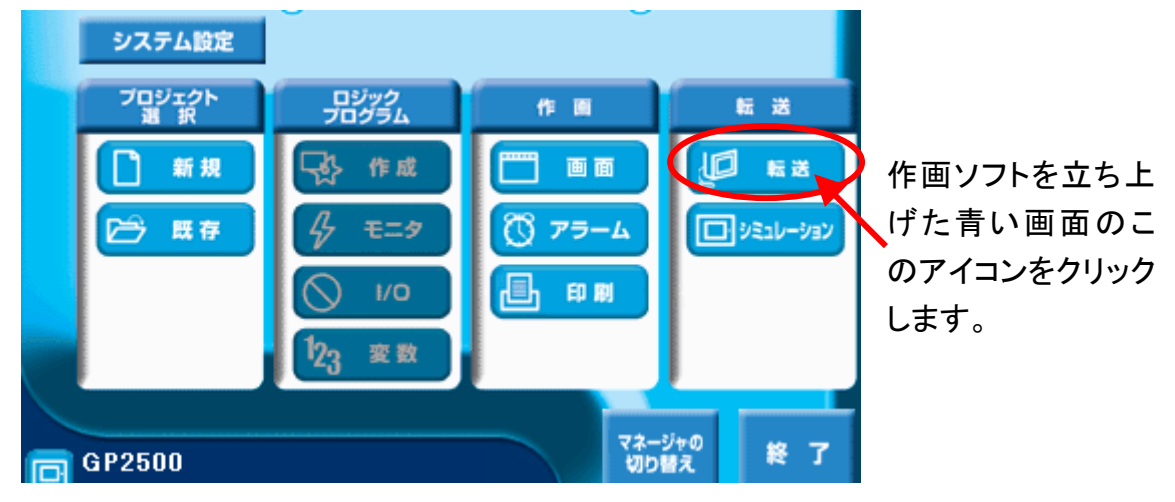

④ [設定]→[設定]を選択します。

| 🏰 画面の転送                                                                                                    |               | _ 🗆 🗙 |
|----------------------------------------------------------------------------------------------------|---------------|-------|
| 転送① 設定⑤ 表示♡ オブション◎ ヘルプ(H)                                                                                                    | •             |       |
| 設定(S)     パスワート*(P)     あいのののです。     パスワート*(P)     あいののののです。     おいののののです。     おいのののです。     おいのののです。     おいのののです。     おいのののです。     おいのののです。     おいのののです。     おいのののです。     おいのののです。     おいのののです。     おいのののです。     おいのののです。     おいのののです。     おいのののです。     おいのののです。     おいのののです。     おいのののです。     おいのののです。     おいののです。     おいのののです。     おいのののです。     おいのののです。     おいのののです。     おいのののです。     おいののです。     おいのののです。     おいのののです。     おいのののです。     おいののです。     おいのです。     おいのです。     おいので | 🛃 🗿 💇 🗈       |       |
| 2Wayh 57/3"(W)                                                                                                    | 転送の方法 自動      |       |
|                                                                                                    | セットアップの方法  自動 |       |
| コメント  無題                                                                                                    | 転送先y17°   GP  |       |
| 転送情報                                                                                                    | 転送準備情報        |       |
|                                                                                                    |               |       |
|                                                                                                    |               |       |
|                                                                                                    |               |       |
|                                                                                                    |               |       |
|                                                                                                    |               | _     |
|                                                                                                    |               |       |
| <b>羊ム / 二 川主 / 三</b>                                                                                                    |               |       |
|                                                                                                    |               |       |
|                                                                                                    |               |       |

⑤ 以下のような設定になっていることを確認し、[OK]をクリックします。

| GP シス                                                                                                    | マテムの設定に                                                                   |  |
|----------------------------------------------------------------------------------------------------|---------------------------------------------------------------------------|--|
| チェックを入れて下さい。                                                                                                    |                                                                           |  |
|                                                                                                    |                                                                           |  |
| 転送設定                                                                                                    | ×                                                                         |  |
| <ul> <li>情報の転送</li> <li>ビラッカード情報(4)</li> <li>✓ GPシステムの設定(Y)</li> <li>□ フックレット&gt; b (6+7)・トラの</li> </ul>                                                     | - シリアルポートの設定<br>● <u>C</u> OM<br>ジリアルポート(P) COM1  ■ リトライ回数 5  =           |  |
| <ul> <li>□ テ~9転送CSVテ~9 (CFカード)(R)</li> <li>■</li> <li>■</li> <li>転送の方法</li> <li>● 全ての画面を転送する(L)</li> </ul>                                                   | 伝透速度(S)  115.2K ▲ (bps)<br>○ イーサネット(E)<br>IP7ト℃ス 0. 0. 0. 0 ホペート(I)  8000 |  |
| <ul> <li>         変更画面のみを自動判別して転送する(C)         <ul> <li>             画面を指定して転送する(T)             </li> <li>             転送モード         </li> </ul> </li> </ul> | <ul> <li>C イーサネット(R): 自動取得</li> <li>C メモリローダⅡ</li> </ul>                  |  |
| <ul> <li>転送準備と転送を同時にする(B)</li> <li>転送準備が終了後に転送する(E)</li> </ul>                                                                                               |                                                                           |  |
| <ul> <li>セットアップの方法</li> <li>● 自動セットアップ(A)</li> <li>広張機</li> <li>○ 強制セットアップ(E)</li> <li>□ ジミ</li> <li>○ セットアップを行わない(Q)</li> </ul>                             | 能の使用<br>ュレーション( <u>M</u> )                                                |  |
| <u>システ</u><br>セットアップOFGファイル<br>・ 日本語(J)<br>・ 英語(E)                                                                                                    | 4.画面設定                                                                    |  |
| ◎ 選択⑤) ©:¥Program Files¥Pro-face¥C-Packag                                                                                                    | e03V 参照(B)<br>キャンセル ヘルフ <sup>e</sup> (H)                                  |  |

⑥ [転送(T)]→[画面を送信]または以下のアイコンをクリックし、GP2000 シリーズ、または GP477R に転送します。

| 🍠 画面の転送                                                                |                                  |           |
|------------------------------------------------------------------------|----------------------------------|-----------|
| 転送(T) 設定(S) 表示(V) オ                                                    | プション( <u>O</u> ) ヘルプ( <u>H</u> ) |           |
| 転送進備(P)                                                                | 5 8 16 16 16 10 19 10 1          |           |
|                                                                        | <b>「「」」「」」「」」」」」」」」</b>          | またはものアイ   |
| 起動CFカードデータの作成(T)<br>おかってカードデータの作成(T)                                   | セットアップの方法 自動                     |           |
|                                                                        | 転送先9/7° GP                       | コンをクリックしょ |
| バックアッファータの作成(©)<br>PRWファイルの作成(W)<br>パックアッファータの送信(E)<br>パックアッファータの受信(V) |                                  | す。<br>    |
| 辞書の作成( <u>A</u> )<br>辞書の送信( <u>D</u> )<br>辞書の受信( <u>D</u> )            |                                  |           |
| JPGファイルの送信( <u>J</u> )<br>JPGファイルの受信( <u>F</u> )                       |                                  | _         |
| GP-Webコンパイラの起動( <u>G</u> )                                             |                                  |           |
| 転送の中断(点)                                                               |                                  |           |
| 終了🛛                                                                    |                                  |           |

⑦ オフラインで通信設定を確認します。

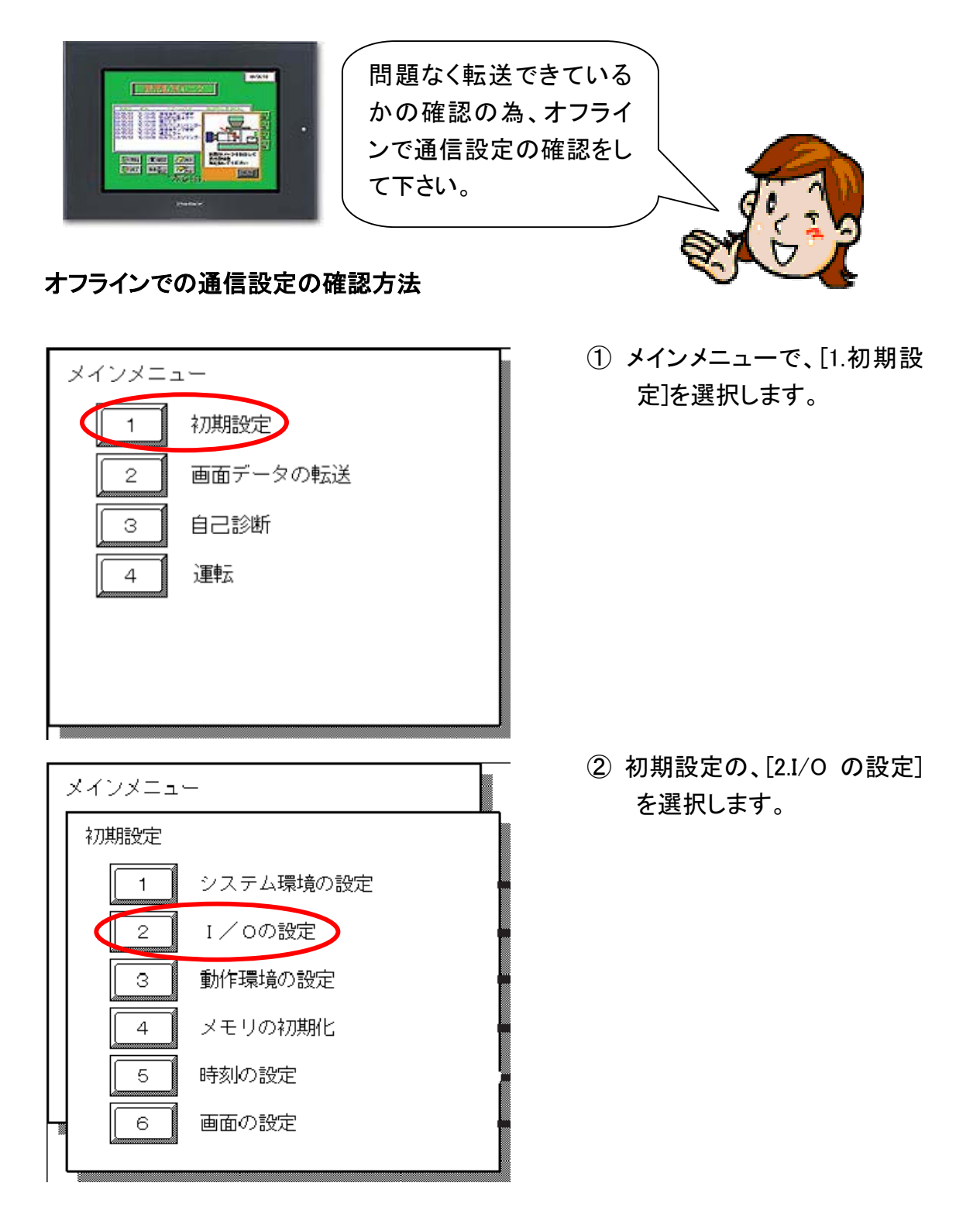

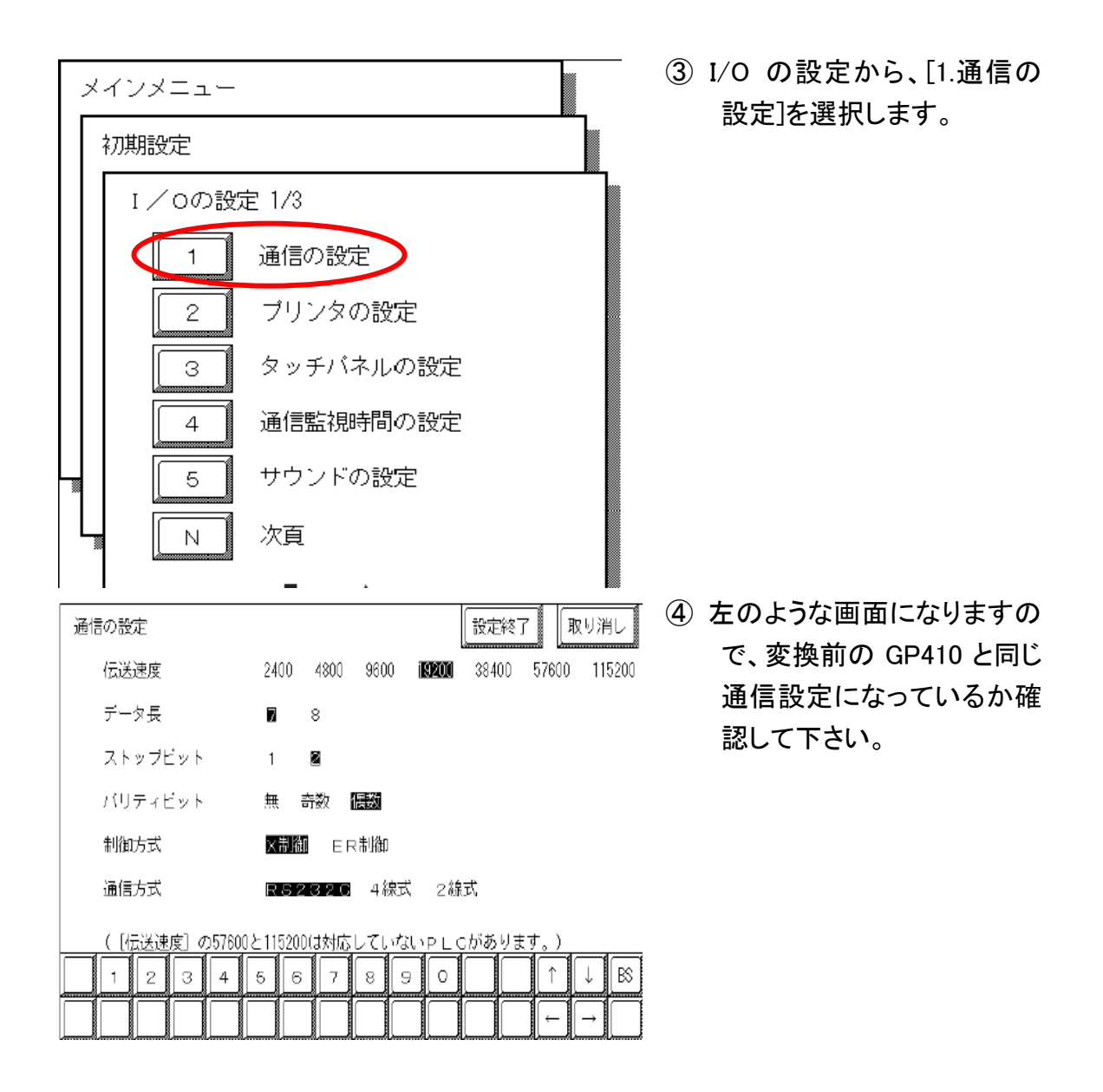

以上で GP2000 シリーズ・477R へのデータ転送が終了しました。